# **Creating ISM 2.4-like Queries in TEP**

You can use the workspace Find command to search for the status entry of a particular monitor by IP address or hostname. This approach works only if the table comprises a single page, since the Find command only searches the first page of the workspace. To search the entire multi-page table, change the workspace properties to 'Return all rows'.

See Using the workspace Find function http://www-01.ibm.com/support/docview.wss?uid=swg21593424

If you want to generate a list of the matching ISM elements that would be similar to how 2.4 displayed the search result, you will need to create a new TEP query that filters the results based on the search criteria.

The process for doing this is a little more complicated than using the workspace Find command, but it involves doing the following:

1) First, we show you how to create a custom query at the ISM agent level for a single agent workspace.

2) Then, we show you how to create a custom global query at the AMC (Application Management Console) level.

#### Contents

ISM Workspace Query.....2 Global Queries.....7

#### **ISM Workspace Query**

1) Add a new table to the workspace to hold the results. This is easiest to do by splitting a table currently containing the result data you want to search. There are two icons in the title bar of the table that will split vertically or horizontally.

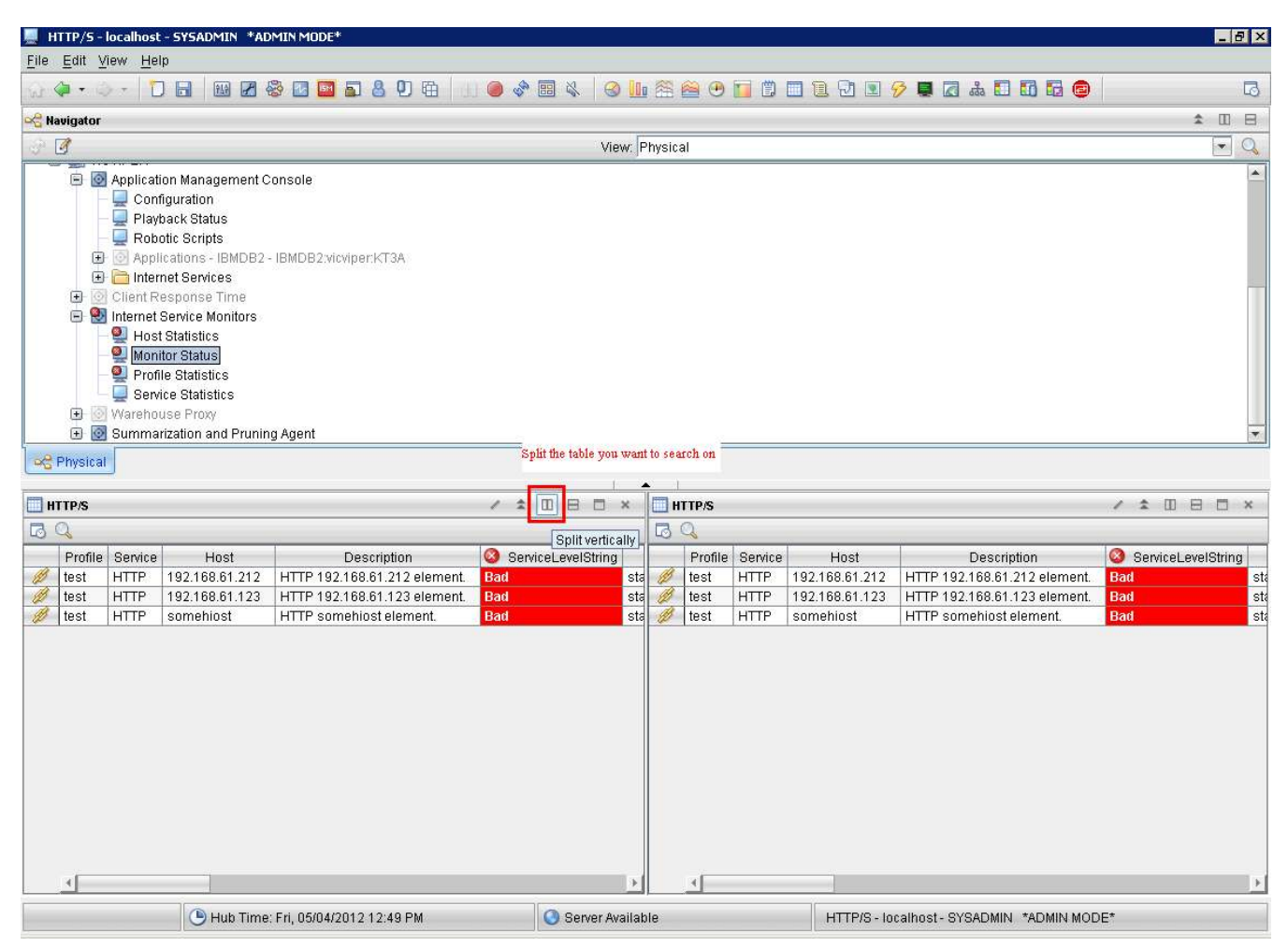

2) Open the properties dialog of the new table so the query can be modified.

**Note**: You could set the workspace to return all rows. However, with the filtering in place, it should be a much lower number of rows. Consequently, the workspace would not require this setting.

| 📃 HTTP/S -                                                       | localhost - SYSAD | MIN *ADMIN MO                            | DDE*                                                                                                    | _ 8 ×                                                                                                    |
|------------------------------------------------------------------|-------------------|------------------------------------------|----------------------------------------------------------------------------------------------------|----------------------------------------------------------------------------------------------------|
| <u>File</u> Edit y                                               | ⊻iew <u>H</u> elp |                                          |                                                                                                    |                                                                                                    |
| 1 🖓 🔹 1                                                          |                   |                                          | 🔤 🖬 🔮 🛡 🔁   1.1 🧶 🖓 🔜 🔌   ⊗ 🌆 🎬 🏯 🕑 🔂 🛄 🔁 🖬 🖓 🛄 🦝 🖬                                                                                                    |                                                                                                    |
| 😪 Navigato                                                       | 💻 Properties - H1 | TP/S                                     |                                                                                                    | ≤ ± ± ± ± ± ± ± ± ± ± ± ± ± ± ± ± ± ± ±                                                                                                    |
| 3 I                                                              | Monitor Status    |                                          | Preview                                                                                                    | ▼ Q                                                                                                    |
| HTTP/S<br>Profil<br>HTTP/S<br>C<br>Profil<br>Httst<br>J<br>Httst | Table             | fiews<br>Table Views<br>HTTP/S<br>HTTP/S | HTTP/S         Profile       Service       Host       Description       ServiceLevelString         test       HTTP       192.168.61.212       HTTP 192.168.61.212 element.       Bad       statust         test       HTTP       192.168.61.123       HTTP 192.168.61.212 element.       Bad       statust         test       HTTP       somehiost       HTTP 192.168.61.123 element.       Bad       statust         test       HTTP       somehiost       HTTP somehiost element.       Bad       statust         Image: Image: Im | Open the Properties Dialog  Open the Properties Dialog  Calculation  A Description  Calculation  Calculation |
|                                                                  |                   |                                          | View-level Page Size         Image: Use default         100 rows will be returned as a page         Return all rows         Number of rows to return:                                                                                                    | rrrent. Bau Sta                                                                                                    |
|                                                                  |                   |                                          | QK Cancel Apply Test Help                                                                                                    |                                                                                                    |
| 4                                                                |                   |                                          |                                                                                                    | <u>)</u>                                                                                                    |
|                                                                  | ٩                 | Hub Time: Fri, 05/                       | 04/2012 12:51 PM Server Available HTTP/S - localhost - SYSADMIN                                                                                                    | *ADMIN MODE*                                                                                                    |
| 🏄 Start 🛛                                                        | 9 🥭 📋 🔤           | Start STAF 3.3.3                         | 🛛 🔯 C:\ibm\ITM\TMAITM 🛛 💫 Control Center - DB 🛛 🖉 Manage Tivoli Enter 🛛 🛄 HTTP/5 - Iocalho 🖓 knt. sql (C                                                                                                    | :\ibm\ITM\ 🆓 Services 💿                                                                                                    |

| HTTP/5 - localhost - 5                                                                                                    | YSADMIN *ADMIN MODE*                                                                                                    | _ @ ×           |
|----------------------------------------------------------------------------------------------------|----------------------------------------------------------------------------------------------------|-----------------|
| Elle Ealt View Help                                                                                                    | ┓        27 🗞 🗷 🗳 ち 🗳 🗘 🛱       🕘 → 🖽 🔌   30      🕾 😂 😷 🖬 🗊 🖬 🖬 🖉     2     3     7     9     1     1     1     1     1     1     1     1     1     1     1     1     1     1     1     1     1     1     1     1     1     1     1     1     1     1     1     1     1     1     1     1     1     1     1     1     1     1     1     1     1     1     1     1     1     1     1     1     1     1     1     1     1     1     1     1     1     1     1     1     1     1     1     1     1     1     1     1     1     1     1     1     1     1     1     1     1     1     1     1     1     1     1     1     1     1     1     1     1     1     1     1     1     1     1     1     1     1     1     1     1     1     1     1     1     1     1     1     1     1     1     1     1     1     1     1     1     1     1     1     1     1     1     1     1     1     1     1     1     1     1     1     1     1     1     1     1     1     1     1     1     1     1     1     1     1     1     1     1     1     1     1      1                                                                                                    | 5               |
| 😪 Navigator                                                                                                    |                                                                                                    | ± □ ⊟           |
| 3 1                                                                                                    | 💻 Query Editor                                                                                                    |                 |
| Application     Configu     Playbac     Playbac | Description   Description   Description:   Pagentless HP-UX OS   Pagentless HP-UX OS   Pagentless Vintovos OS   Pagentless Vintovos OS   Pagentless | MonitorLocation |
|                                                                                                    | Hub Time: Fri, 05/04/2012 01:06 PM     Server Available     HTTP/S - localhost - SYSADMIN *ADMIN MODE                                                                                                    | *               |
|                                                                                                    |                                                                                                    |                 |
| w start                                                                                                    | 🔤 Start STAF 3.3.3 🔄 🛀 C: Jom(LIM) MALIM] 🏠 Control Center - DS   📓 Manage Tivoli Enter    🔤 HTTP/S - localho (@ knt.sql (C:Ubm(LTM)   🦉                                                                                                    | g bervices      |

3) Create a copy the current query to use as a base for creating the filtering results.

4) Add filtering criteria in the specification section. You should add a filter to the Host column to search for the IP. The default setting is to search for results matching the exact string. Note that you can change the operator to a substring scan if you want to match a group of results.

### Also see Filtering a query-based view

http://publib.boulder.ibm.com/infocenter/tivihelp/v30r1/index.jsp?topic=%2Fcom.ibm.itm.doc\_6.2.2fp2% 2Fview\_filtering\_tep.htm

| 🧕 HTTP/5 - localhost - SYSADM                                                                                                    | IIN *ADMIN MODE*                                                                                                    |                                                                                                    | _ 8 ×       |
|----------------------------------------------------------------------------------------------------|----------------------------------------------------------------------------------------------------|----------------------------------------------------------------------------------------------------|-------------|
| <u>F</u> ile <u>E</u> dit <u>V</u> iew <u>H</u> elp                                                                                                    |                                                                                                    |                                                                                                    |             |
| 🖓 🏈 • 🌣 + 🔽 🖥 📓                                                                                                    | 9 🕑 😵 🖬 🖬 🍒 🕙 🖽                                                                                                    |                                                                                                    | 5           |
| 😪 Navigator                                                                                                    |                                                                                                    |                                                                                                    |             |
| 💮 📝 📃 🛄 Que                                                                                                    | ery Editor                                                                                                    | X                                                                                                    | • 9         |
| Application     Configu     Playbac     Playbac | Ueries Agentiess AbX OS Agentiess HP-UX OS Agentiess HP-UX OS Agentiess Solaris OS Agentiess Vindows OS Agentiess Windows OS Application Management Cor Application Management Cor Client Response Time Client Response Time Clients Solor IBM Tivoli Monitoring 5.x Endr, Internet Service Availability Ass Internet Service Monitors Internet Service Monitors KIS DNS KIS FTP KIS DNS KIS FTP KIS CMP KIS MAP KIS MAP KIS MAP KIS MAP KIS MAP KIS MAP KIS MAP KIS MAP KIS MAP KIS MAP KIS MAP KIS MAP KIS MAP KIS MAP KIS MONITOR STATUS KIS MAP KIS MAP K | Description: HTTP Monitor Deta Source: TEMS HUB_VICVIPER ip.pipe#192.168.61.234[1918] Last Modified Last Modified Last Modified by: SYSADMIN Specification Specification Specification Specification Set the filtering search results  Add attributes Advanced QK Cancel Help | Constraints |
|                                                                                                    |                                                                                                    |                                                                                                    |             |
| 🖉 Start 🗍 🕑 🎯 🗍 🔤 Sta                                                                                                    | art STAF 3.3.3                                                                                                    | TM   📸 Control Center - DB   📓 Manage Tivoli Enter    🥥 HTTP/5 - localho   🕼 knt.sql (C:\lbm\ITM\   🖄                                                                                                    | Services    |

# 5) Save the changes.

After you close the query selection window, note that the Preview panel at the top of the properties pane will show what the filtered results will look like. This should give you a hint that the query is working or not.

| 📕 Н   | TTP/S -                                                                                                    | localhost | - Sysadmin *Ad      | DMIN MODE*                   |                       |                 |                   |                                     | _ 8 ×            |
|-------|----------------------------------------------------------------------------------------------------|-----------|---------------------|------------------------------|-----------------------|-----------------|-------------------|-------------------------------------|------------------|
| File  | File Edit View Help                                                                                                    |           |                     |                              |                       |                 |                   |                                     |                  |
| 101   | <b>&gt;</b> •                                                                                                    | ) - C     |                     | 📚 🖸 🖬 🗐 🖁 🖉 🛱 🗍              | 🥥 🖑 🖽 🗞               | 🌆 🖀 🗃 🕑 i       | 1 🗇 🗖 🖻 🗹         | 9 🖗 📕 🖪 🚓 🖬 🚮 🛱 🥮                   | 5                |
| 🕞 Na  | vigator                                                                                                    | 8         |                     |                              |                       |                 |                   |                                     | \$ □ ⊟           |
| 3ª [  | 3                                                                                                    |           |                     |                              | View                  | Physical        |                   |                                     | <b>• Q</b>       |
|       | Application Management Console     Quantification Management Console     Quantification Management Console     Quantification Playback Status     Playback Status     Robotic Scripts     Applications - IBMDB2 - IBMDB2.vicviper:KT3A     Playback Status     Quantifications - IBMDB2 - IBMDB2.vicviper:KT3A     Playback Status     Quantifications - IBMDB2 - IBMDB2.vicviper:KT3A     Playback Status     Quantifications - IBMDB2 - IBMDB2.vicviper:KT3A     Playback Status     Quantifications - IBMDB2 - IBMDB2.vicviper:KT3A     Playback Status     Quantifications - IBMDB2 - IBMDB2.vicviper:KT3A     Playback Status     Quantifications - IBMDB2 - IBMDB2.vicviper:KT3A     Playback Status     Playback Status     Playback Statu |           |                     |                              |                       |                 |                   |                                     |                  |
| 1-0   | ± 0                                                                                                    | 9 Summa   | rization and Prunin | ig Agent                     |                       |                 |                   |                                     |                  |
| 021   | Physica                                                                                                    | <u> </u>  |                     |                              | 6                     |                 |                   |                                     |                  |
| 🔲 нт  | TP/S                                                                                                    |           |                     |                              | / 1 0 8 0 ×           | HTTP/S          |                   |                                     |                  |
| 3     | 2                                                                                                    |           |                     |                              | 11 III                | BQ              |                   |                                     |                  |
|       | Profile                                                                                                    | Service   | Host                | Description                  | ServiceLevelString    | Node            | Timestamp         | guid                                | MonitorLocatior  |
| Ø     | test                                                                                                    | HTTP      | 192.168.61.212      | HTTP 192.168.61.212 element. | Bad                   | sta VICVIPER:IS | 05/04/12 12:54:21 | vicviper_guicli_1336105425718_302   | 89_7926 vicviper |
| P     | test                                                                                                    | HTTP      | 192.168.61.123      | HTTP 192.168.61.123 element. | Bad                   | sta             |                   |                                     |                  |
|       | 4                                                                                                    |           |                     |                              |                       | ► 4             | Filtered results  |                                     |                  |
|       |                                                                                                    |           | 🕒 Hub Time          | : Fri, 05/04/2012 12:56 PM   | 🕓 Server Avai         | lable           | HTTP/             | - Iou HTTP/S - Iocalhost - SYSADMIN |                  |
| 🦺 Sta | art   [                                                                                                    | 9 🙇       | Start STAF          | 3.3.3 C:\ibm\ITM\TMAITM      | . Control Center - DB | Manage Tivoli   | Enter             | - localho Children (C:\ibm\ITM\     | Services         |

## **Global Queries**

If you want to search across multiple agents, you will need to use the AMC (Application Management Console).

Create a custom query using the Application Management Console > Internet Services -> AMC Internet Service Element > AMC Internet Service Element table as the base. You should be able to apply the same filtering approach to create the custom query. The attached screenshot shows the query selection.

| Internet Services Monitoring - localhost - S<br>File Edit Manual Itale                                                                                                    | YSADMIN *ADMIN MODE*                                                                                                    | <u> </u>                                                                                                    |
|----------------------------------------------------------------------------------------------------|----------------------------------------------------------------------------------------------------|----------------------------------------------------------------------------------------------------|
|                                                                                                    | 🔤 🔊 👌 😶 🖽 📋 🥥 🖓 🖼 🔌 🥝                                                                                                    | Lu 🖄 😂 🕶 🔲 🗒 😨 🐨 🖉 🗷 🐨 🐨 🐨 🐨                                                                                                    |
| 😪 Navigator 🏦 🔟                                                                                                    | Data Timespan Information                                                                                                    |                                                                                                    |
| View: Physical                                                                                                    | Ronnetice Tokenat Consister Manikasian                                                                                                    |                                                                                                    |
|                                                                                                    | encor                                                                                                    | ×                                                                                                    |
| Enterprise Linux Systems UNIX Systems UNIX Systems Internet Service Monitors Host Statistics Profile Statistics Windows System Windows System VICVIPER VICVIPER Onfiguration Playback Status Robotic Scripts Applications - IBMDB2 - IBMD Internet Services Onfiguration Playback Status Robotic Scripts MAIL - MAIL-winter K13S; MAIL - MAIL-winter K13S; MAIL - MAIL-winter K13S; MAIL - MAIL-winter K13S; Monitor Status SoapTest - SoapTestvice Monitor Status Profile Statistics Monitor Status Profile Statistics Webservers - webservers: Monitor Status Profile Statistics Monitor Status Profile Statistics Wontor Status Profile Statistics Warehouse Proxy Summarization and Pruning Ager | Agentiess Windows US     Application Management Console     Applications     Or Applications     Or Applications     Or Client Response Time     Or Clients     Or Clients     Or Profile Host Service Element     Or Profile Host Service Element     Or Profile Host Service Element     Or Profile Host Service Element     Or Profile Host Service Element     Or Profile Host Service Element     Or Profile Host Service Element     Or Or Client Host Service Element     Or Or Client Host Service     Or Or Client     Or Or | Description         Description:         Internet Services Monitoring Profile Host Service Element         Data Source:         TEMS HUB_VICVIPER ip.pipe#192.168.61.234[1918]         Last Modified         Last Modified on:         Sun, 05/15/2011 01:01 AM         Last Modified by:         BM         Specification         Query Results Source         Base query to copy. ISM Search is the copy I created         Image: Another information of the base query to copy. ISM Search is the copy I created         Image: Another information of the base query to copy. ISM Search is the copy I created         Image: Another information of the base query to copy. ISM Search is the copy I created         Image: Another information of the base query to copy. ISM Search is the copy I created         Image: Another information of the base query to copy. ISM Search is the copy I created         Image: Another information of the base query to copy. ISM Search is the copy I created         Image: Another information of the base query to copy. ISM Search is the copy I created         Image: Another information of the base query to copy. ISM Search is the copy I created         Image: Another information of the base query to copy. ISM Search is the copy I created         Image: Another information of the base query to copy. Image: Another information of the base query to copy. Image: Another informating the base query to copy. Image: Another i |
| Physical -                                                                                                    |                                                                                                    | , b                                                                                                    |
| 🕒 Hub Time: Mon, 05/07                                                                                                    | /2012 09:30 AM Server Available                                                                                                    | Internet Services Monitoring - localhost - SYSADMIN *ADMIN MODE*                                                                                                    |
| 🟄 Start 🗍 🚱 🦽 🛛 🔤 Start STAF 3.3.3                                                                                                    | C:\ibm\ITM\TMAITM 🔒 Control Center - DB                                                                                                    | 🛛 📱 Manage Tivoli Enter 📄 Internet Services 🛛 🎲 knt. sql (C:\jbm\[ITM\ 🖓 Services                                                                                                    |